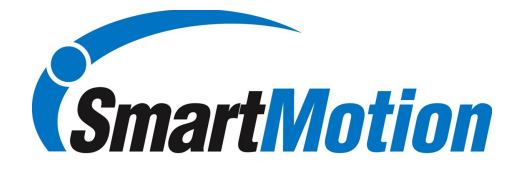

## **Runtime Studio Connection Sequence**

Start Condition:

- Driver Controller Off
- SMB Off
- USB connected between USB and Computer
- Computer Off

Connection Sequence:

- 1. Power up PC and let boot up complete
- 2. Power up driver controller which will power up SMB
- 3. Home Smart Arm
- 4. Start Runtime Studio Software
- 5. Login as "admin" and no password
- 6. Graphic display should show currently loaded Instruction Set

Quick Recovery from communication error

- 1. Software can stay running on PC
- 2. Power down driver controller which powers down SMB
- 3. Wait 5 seconds
- 4. Power up driver controller which powers up SMB
- 5. Graphic display should return automatically in a few seconds.
- 6. May need to home Smart Arm

Recovery If USB gets disconnected and SMB and PC do not reconnect

- 1. Software can stay running on PC
- 2. Disconnect USB cable from PC
- 3. Power down driver controller which powers down SMB
- 4. Wait 5 seconds
- 5. Plug in USB to laptop
- 6. Power up driver controller which powers up SMB
- 7. Graphic display should return automatically in a few seconds.
- 8. May need to home Smart Arm